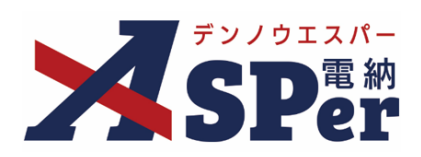

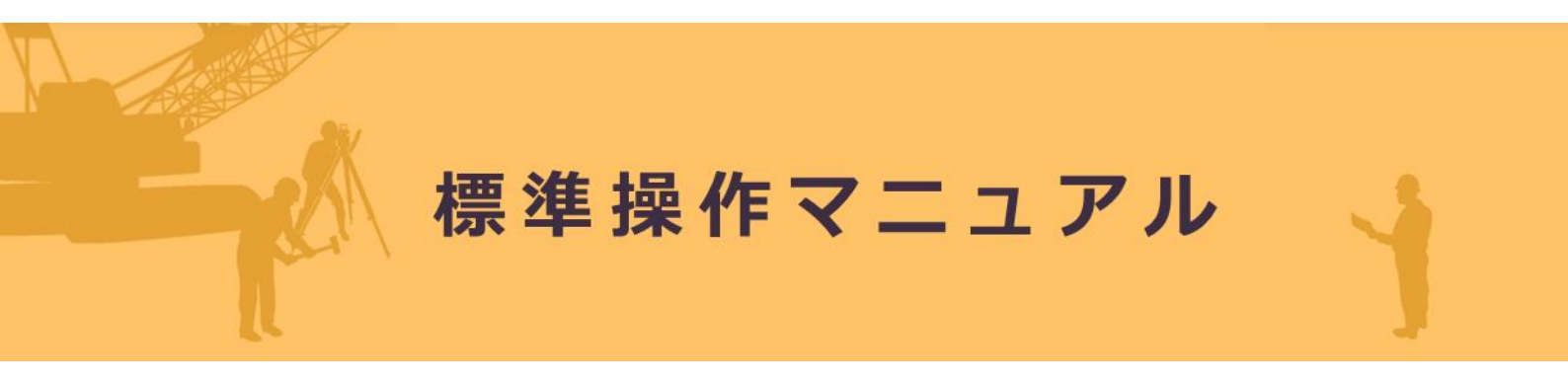

【新規案件申込~初期設定編】

作成(更新)日:2025/02/24

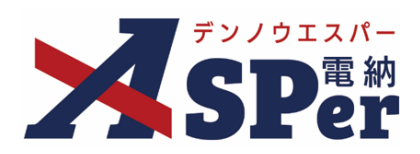

# 新規案件申込~初期設定編

| 新規案件申込編                       | P.03        |
|-------------------------------|-------------|
| 1. 電納ASPerへログイン               | P.04        |
| 2. メニュー選択                     | P.05        |
| 3. 自社実績データ(コリンズ・テクリス)の取込      | P.06        |
| 4. 申込内容の入力・選択                 | P.07 $\sim$ |
| 初期設定編                         | P.13        |
| 1. 案件サイトへアクセス                 | P.14        |
| 2. メンバー追加                     | $P.15\sim$  |
| 2 - A. 既存ユーザーの追加              | P.15~       |
| 2 - B. 新規ユーザーの追加              | P.17~       |
| 3. 職位設定                       | P.23~       |
| 4. ワークフロー設定(承認者および承認順、押印欄の設定) | P.26 $\sim$ |

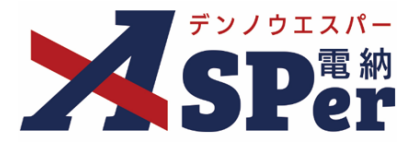

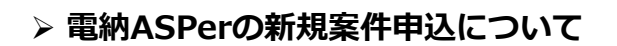

- 電納ASPer の新規案件申込は電納ASPerサイト内から行うことができます。
- まだ電納ASPerのIDをお持ちでない方については、
   弊社ホームページ「<u>利用者登録フォーム</u>」から 電納ASPerの新規IDを取得してから電納
   ASPerへログインし申込手続を開始してください。
- 共同企業体(JV) でのご利用の場合、電納ASPer内からお申込みいただけません。
   弊社ホームページ「<u>申込書送信用フォーム</u>」からExcel ファイル(利用契約申込書 兼 初期設定表)へ必要事項をご入力のうえ送信してください。

新規案件申込の流れ

| Sten1 | 雪紡ΔSPerへログイン          |
|-------|-----------------------|
| Stepr |                       |
|       |                       |
| Step2 | メニュー選択                |
|       |                       |
| Step3 | 自社実績データ(コリンズ・テクリス)の取込 |
|       |                       |
| Step4 | 案件情報の入力・選択            |

■ 新規案件申込に使用するアカウントについて

新規案件申込に使用するアカウント(ログイン中のアカウント)はそのままお申込みいただいた案件の 「契約担当者」として登録されます。 お申込みは「契約担当者」として登録されて問題ないアカウントを使用してください。

3

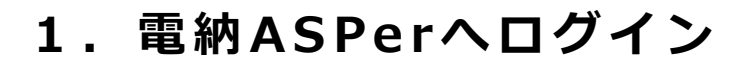

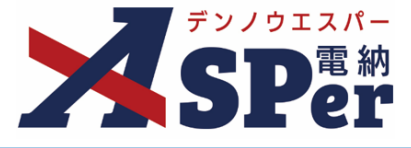

### Step1 電納ASPerへログイン

#### 1 電納ASPerへログインします。

| <b>SP</b> ër                |  |
|-----------------------------|--|
| 株式会社建設総合サービス                |  |
| ログインID                      |  |
|                             |  |
| ログイン                        |  |
| ログインIDを忘れた場合<br>バスワードを忘れた場合 |  |
| メンテナンスのお知らせ                 |  |
| 現在メンテナンスのお知らせはありません。        |  |

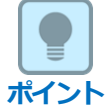

### ■ ログインID/パスワードを忘れた場合について

電納ASPerのログインIDやパスワードが分からない場合は [ログイン] ボタン下部の「ログインID を忘れた場合」「パスワードを忘れた場合」から対象アカウントの氏名・メールアドレスを入力し照 合することで、ログインIDの再通知やパスワード再設定URLを受け取ることができます。

| ログインIDを忘れた場合 思じる<br>登録されている情報と照合し、ログインIDを通知します。<br>ログインIDを通知                                                                                                    |
|----------------------------------------------------------------------------------------------------|
| 名前         姓         (0/8文字)         名         (0/7文字)           メールアドレス         (0/255文字)         (0/255文字)                                                          |
| パスワードを忘れた場合     風じる       登録されている情報と照合し、パスワード再設定URLを通知します。     パスワード再設定URL参加       パスワード再設定URL参加     パクタンテント       名前     社     (0/8文字) 6       メールアドレス     (0/255文字) |

# 2. メニュー選択

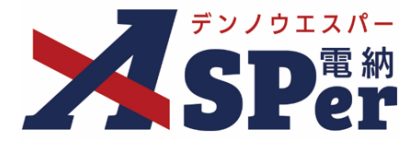

Step2 🖌

メニュー選択

### 1 Home画面上部の「新規案件申込」をクリックします。

| Per Home                      |            |                       |          |        | 新規案 | 件申込 🗹           | ホームページはご               | <b>サービス</b><br>ちら                       |
|-------------------------------|------------|-----------------------|----------|--------|-----|-----------------|------------------------|-----------------------------------------|
| 4/1 (月)                       | 4/2 (火)    | 4/3 ( <del>/</del> k) | 4/4 (木)  | 4/5 (á | 2)  | 4/6 (±)         | 4/7 (日)                | <ul><li>&lt; 前週 翌週 »</li><li></li></ul> |
| グループ共有サイト 0件<br>該当するグループ共有サイト | はありません。    | 承認回答事項 0件<br>骤認 案件名   | 名 帳票名    | 承認     | 発議日 | ■ 回答希望日<br>タイトル | I/予定日超過で絞り込む<br>回答希望日、 | 承認可能な書類一覧 ><br>▲ 回答予定日 ◆                |
| 案件サイト一覧 0件<br>該当する案件はありません。   | 検索▼        | 書類変更申請 0件             | <b>v</b> | 要承認 🔻  |     |                 |                        |                                         |
| 成果品保管サービス<br>Safe Storage とは? | e          | 新者_0件                 |          | 案件名    |     |                 | 変更許可待ち                 | 変更可能                                    |
| お申込みはこち                       | ю <b>)</b> | 既続 受信日時               | ★ 案件/共有  | 「サイト名  | 種別  | 91              | ( hju                  | 登録者                                     |

### 2 自社の直近1ヶ月分の申込状況を確認し [新規案件申込へ進む] ボタンをクリックします。

⇒ 今回利用申込を行う案件が既に他のユーザー等によって申込されていないかなどを確認のうえ 申込手続へ進んでください。

なお、案件名などの申込内容の変更をご希望は、

開設前の案件では案件申し込み状況画面の「変更画面へ進む」より申込者がご変更ください。 開設後の案件では案件サイト内の右上「?」アイコン内の「お問い合わせフォーム」より 弊社へルプデスクまでご連絡ください。

| 案件申し込み状況                                                     | 案件申し込み状況                                                                              |                    |            |       |           |          |
|--------------------------------------------------------------|---------------------------------------------------------------------------------------|--------------------|------------|-------|-----------|----------|
| 過去ーヵ月以内にお申込み済みの案件一覧を表示<br>新規案件をお申込みいただく場合は一覧をご確認             |                                                                                       |                    |            |       |           |          |
| 案件名                                                          | 発注者名                                                                                  | 受付状況               | 申込日        | 申込者   | 申込受付確認書 ? | 申込内容変更 ? |
| 電納ASPerサンプル工事(A)                                             | 国土交通省 ○○地方整備局 ○○事務所                                                                   | 2025/04/01<br>開設予定 | 2024/07/31 | 電納 太郎 | ダウンロード    | 変更画面へ進む  |
| 電納ASPerサンプル工事                                                | 国土交通省 ○○地方整備局 ○○事務所                                                                   | 利用中                | 2024/07/31 | 電納 太郎 | ダウンロード    |          |
| 共同企業体(JV)のお申し込みには対応しておりま<br>共同企業体案件でのお申し込みは、 <u>申込書</u> をご準備 | 共同企業体(JV)のお申し込みには対応しておりません。<br>共同企業体案件でのお申し込みは、 <u>申込書</u> をご準備のうえ弊社へルプデスクまで送信してください。 |                    |            |       |           |          |
|                                                              | 大時正来神来けていの中の区のれば、中区国でに平端のラルキロ・マルフラスクよく区国じてくたさい。                                       |                    |            |       |           |          |

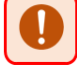

#### ■ 共同企業体(JV)案件でのお申込みについて

共同企業体(JV)でのご利用の場合、電納ASPer内からお申込みいただけません。 弊社ホームページ「<u>申込書送信用フォーム</u>」からExcel ファイル(利用契約申込書 兼 初期設定表)へ 必要事項をご入力のうえ送信してください。

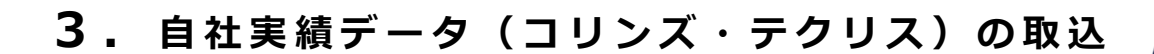

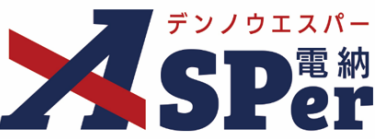

### Step3 自社実績データ(コリンズ・テクリス)の取込

## 1 コリンズ・テクリスの自社実績データ(XMLファイル)を取り込みます。

⇒ XML形式の自社実績データ(コリンズ・テクリス)を取り込むことで、

「案件名(工事名・業務名)」や「発注者情報」等の入力・選択を省略することができます。

なお、お手元に対象の実績データがない場合や取り込みに失敗する場合などは[手作業で入力する] へ進んでください。

| ▼ デン/ウエスパー       |                                                                                                  |                                  | <b>_</b> a                | 納 太郎 さん 🛛 ? 🔹 🔅 |
|------------------|--------------------------------------------------------------------------------------------------|----------------------------------|---------------------------|-----------------|
| SPer             |                                                                                                  | 株式会社<br>建設総合サービス<br>ホームページはこちら   | 電納ASPer<br>操作ガイド <b>ト</b> | ■ お問い合わせフォーム    |
| 新規案件             | 申込                                                                                               |                                  |                           |                 |
| コリンズ・テク          | 7リスの自社実績データ取込                                                                                    |                                  |                           |                 |
| ・対象案件の<br>・コリンズ・ | コリンズ・テクリスを取り込み、入力作業の負担を軽減できます。<br>テクリスファイルを用意できない場合は、[手作業で入力する]ボタンをクリ                            | ックしてください。                        |                           |                 |
| コリンズ・デ           | クリスの自社実績データ取込の注記                                                                                 |                                  |                           |                 |
| ・取り込むこ<br>・利用区分: | とができるのは、XMLファイルのみです。XMLファイルの取得方法について<br>業務、納品区分:営繕の場合は、コリンズ・テクリスファイルを取り込めま                       | こは <u>ごちら</u> を確認してください。<br>こせん。 |                           |                 |
| ファイル             | (0/1)<br><b>ファイルの選択</b> ファイルが選択されていません<br>拡張子が、xml, XMLのファイルのみ添付できます。<br>ドラッグ&ドロップでもファイルを添付できます。 |                                  |                           |                 |
|                  | 手作業で入力する                                                                                         | 取り込む                             |                           |                 |

# 4. 申込内容の入力・選択

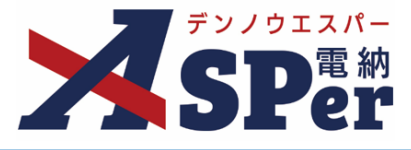

## Step4

....

申込内容の入力・選択

.....

# 1 案件情報の入力・選択

|   | 新規案件申込 |                                                                           |
|---|--------|---------------------------------------------------------------------------|
|   | 案件情報   | 適用要領基準 請求情報 オプション 入力内容確認 申込完了                                             |
|   | 基本情報   |                                                                           |
| 1 | 利用区分   | ●<br>工事 ○<br>業務                                                           |
| 2 | 電子納品 ? | <ul> <li></li></ul>                                                       |
|   | 案件情報   |                                                                           |
| 3 | 工事名    | Ø須 例:エスパー工事 (0/127文字)                                                     |
| 4 | 工事略称   | Ø須 例:エス工事 (0/15文字)                                                        |
| 5 | 工期開始日  |                                                                           |
| 6 | 工期終了日  |                                                                           |
|   | 発注者情報  |                                                                           |
| 0 | 発注者情報  | 移 諸 選 択 表示されている発注者事務所名が申込内容と異なる場合や、発注者選択画面に候補がない場合は <u>こちら</u> からご連絡ください。 |
| 8 | 出張所名   | 低意     例:エスパー出張所     (0/64文字)                                             |
|   |        | 1つ前に戻る 次へ                                                                 |

.....

| 番号  | 項目名(赤字:必須項目) | 内容                                                                                     |
|-----|--------------|----------------------------------------------------------------------------------------|
| 基本  | 青報           |                                                                                        |
| 1   | 利用区分         | 申込案件の利用区分(工事か業務)を選択します。                                                                |
| 2   | 電子納品         | 電子納品対象外の案件の場合は「納品しない」を選択します。                                                           |
| 案件  | 青報           |                                                                                        |
| 3   | 工事名(業務名)     | 案件名を入力します。                                                                             |
| 4   | 工事略称(業務略称)   | 案件名の略称を入力します。<br>▶ 案件名略称は <b>15文字まで</b> 設定できます。                                        |
| (5) | 工期開始日(履行開始日) | 工期(履行期間)を選択します                                                                         |
| 6   | 工期終了日(履行終了日) |                                                                                        |
| 発注  | 皆情報          |                                                                                        |
| 7   | 発注者情報        | [発注者選択] をクリックし、発注者を選択します。<br>【検索】ではキーワード(○○事務所など)で検索、<br>【候補選択】では自組織が過去利用した案件から選択できます。 |
| 8   | 出張所名         | 選択した発注者の出張所や担当部署を入力します。                                                                |

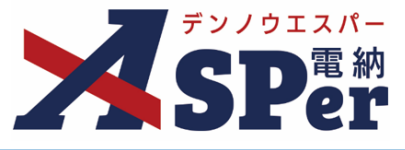

# 2 適用要領基準の選択

|   | 新規案件申込          |                  |       |      |   |  |  |
|---|-----------------|------------------|-------|------|---|--|--|
|   | 案件情報            | 適用要領基準           |       |      |   |  |  |
|   | 適用要領基準          |                  |       |      |   |  |  |
| 1 | 納品区分 必須         | ◉土木 ○機械 ○電気 ○営繕  |       |      |   |  |  |
| ൭ |                 | ◉ 国土交通省 ○ 農林水産省  |       |      |   |  |  |
| Ø | 应用安顿圣年 22次      | 適用要領基準を選択してください。 | •     |      |   |  |  |
| 3 | 帳票様式 必須         | 帳票様式を選択してください。 🔻 |       |      |   |  |  |
| 4 | 帳票様式プレビュー(打合せ薄) | プレビューはありません。     |       |      |   |  |  |
|   |                 |                  | 1つ前に房 | そる 次 | ~ |  |  |

.....

| 番号 | 項目名(赤字:必須項目)        | 内容                                                                                                    |
|----|---------------------|----------------------------------------------------------------------------------------------------|
| 基本 | 青報                  |                                                                                                    |
| 1  | 納品区分                | 設定(適用)する電子納品要領の区分(「土木工事」「機械設<br>備工事」「電気通信工事」「営繕工事」)を選択します。<br>なお、前ページの案件情報ページ電子納品欄にて「納品しな<br>い」を選択した場合、当欄は表示されません。 |
| 2  | 適用要領基準              | 設定(適用)する電子納品要領を選択します。<br>なお、前ページの案件情報ページ電子納品欄にて「納品しな<br>い」を選択した場合、当欄は表示されません。                                      |
| 3  | 帳票様式                | 使用する帳票様式を選択します。                                                                                                    |
| 4  | 帳票様式プレビュー(打合せ<br>簿) | 上記の「③帳票様式」で選択した帳票様式における打合せ簿の<br>プレビューが表示されます。                                                                      |

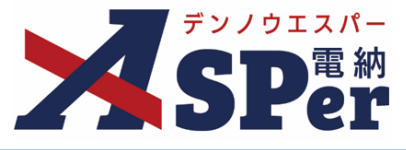

# 3 請求情報の入力・選択

.....

|   | 新規案件申込       |                                                                                                    |
|---|--------------|----------------------------------------------------------------------------------------------------|
|   | 案件情報         | 適用要領基準         請求情報         オブション         入力内容確認         申込完了                                                                                                |
|   | 契約者情報        |                                                                                                    |
| 1 | 担当者          | 電納太郎                                                                                                    |
| 2 | 担当者TEL(携帯番号) | パイフンなしで入力してください。           例:0123456789         (0/11文字)                                                                                                    |
| 3 | 利用開始希望日      | ・年       月       日       本日         ※利用開始日が16日以降の場合、当該月の料金は無料となります。         (例:利用開始日が4月16日の場合、4月分の料金は発生しません。)         ※ご利用期間が1ヶ月未満の場合、上記にかかわらず1ヶ月分の料金が発生します。 |
|   | 利用料金キャンペーン登録 |                                                                                                    |
| 4 | キャンペーンコード    | キャンペーンコードをお持ちの方は入力してください。<br>申込完了後に入力することはできません。<br>(0/15文字)                                                                                                 |
|   | 請求情報         |                                                                                                    |
| 6 | 請求区分         | <ul> <li>● 一括 ○ 毎月</li> <li>※振込手数料はお客様負担とさせていただいております。</li> <li>※一括請求は年度末(3月末)及び工期末でのご請求となります。</li> </ul>                                                    |
| 6 | 請求先          | <b>返31</b> [請求先追加] [請求先刑除]                                                                                                    |
|   |              | 1つ前に戻る 次へ                                                                                                    |

| 番号  | 項目名(赤字:必須項目) | 内容                                                                                      |  |  |  |  |  |  |  |
|-----|--------------|-----------------------------------------------------------------------------------------|--|--|--|--|--|--|--|
| 契約  | 契約者情報        |                                                                                         |  |  |  |  |  |  |  |
| 1   | 担当者          | 契約担当者名(現在ログイン中のアカウント名)が表示されま<br>す。契約担当者は案件開設後に変更することができます。                              |  |  |  |  |  |  |  |
| 2   | 担当者TEL(携帯電話) | 契約担当者の連絡先を入力します。                                                                        |  |  |  |  |  |  |  |
| 3   | 利用開始希望日      | 利用開始希望日を設定します。<br>最短当日から設定することができます。<br>未来の日付とした場合、希望日までサイトは確認できません。<br>(開設待ちの状態となります。) |  |  |  |  |  |  |  |
| 利用料 | 料金キャンペーン登録   |                                                                                         |  |  |  |  |  |  |  |
| 4   | キャンペーンコード    | キャンペーンコードをご存じであれば入力します。                                                                 |  |  |  |  |  |  |  |
| 請求  | 請求情報         |                                                                                         |  |  |  |  |  |  |  |
| 5   | 請求区分         | 請求区分を選択します。                                                                             |  |  |  |  |  |  |  |
| 6   | 請求先          | 請求書の郵送先を設定します。<br>過去の申込データの請求先が候補として表示されます。                                             |  |  |  |  |  |  |  |

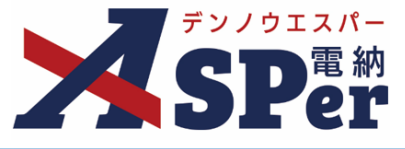

# 4 オプションの選択

.....

|   | 新規案件申込                        |                                                                                                    |  |
|---|-------------------------------|----------------------------------------------------------------------------------------------------|--|
|   | 案件情報                          | 適用要領基準         請求情報         オプション         入力内容確認         申込完了                                                                                                    |  |
|   | オプション                         |                                                                                                    |  |
| 1 | 利用したいオプションを選択してく<br>ださい<br>任意 | <ul> <li>オンライン電子納品</li> <li>月額料金:無料</li> <li>3次元データ等表示機能(マニュアルは<u>こちら)</u></li> <li>月額料金:無料</li> <li>ASPer LIVE(遠隔臨場)(詳しくは<u>こちら)</u></li> <li>月額料金:無料</li> </ul> |  |
|   |                               | 1つ前に戻る 次へ                                                                                                    |  |

.....

| 番号 | 項目名(赤字:必須項目)            | 内容                     |                                                                                             |
|----|-------------------------|------------------------|---------------------------------------------------------------------------------------------|
| オプ | ション                     |                        |                                                                                             |
|    |                         | 利用するオプションを選択           | します。                                                                                        |
|    |                         | ・オンライン電子納品             | 国土交通省に対してオンライン電子<br>納品を行うことができる機能です。<br>発注者を「国土交通省」もしくは<br>「沖縄総合事務局」としている場合<br>に自動でONとなります。 |
| 1  | 利用したいオプションを選択<br>してください | •3次元データ等表示機<br>能       | 電納ASPerへ登録した図面データ等<br>を電納ASPer上でビューア表示する<br>機能です。                                           |
|    |                         | • ASPer LIVE<br>(遠隔臨場) | 電納ASPer上で遠隔臨場やWeb会議<br>を行うことができる機能です。<br>発注者が「国土交通省」または利用<br>区分が「業務」の場合に自動でON<br>となります。     |

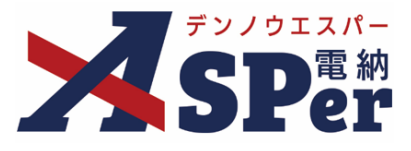

# 5 入力内容の確認

.....

⇒ 申込内容を確認し、ページ下部の契約約款を確認・同意のうえチェックを付け [申し込む] ボタンを クリックします。

|           |                 |                   |               |        |      | - |
|-----------|-----------------|-------------------|---------------|--------|------|---|
| 案件情報      | 適用要領基準          | 請求情報              | オプション         | 入力内容確認 | 申込完了 |   |
|           |                 | 以下の内容で申し<br>よろしいで | /込みます。<br>すか? |        |      |   |
| 案件基本情報    |                 |                   |               |        |      |   |
| 利用区分      | 工事              |                   |               |        |      |   |
| 電子納品      | 納品する            |                   |               |        |      |   |
| 工事名       | 電納ASPerサンプル工事   |                   |               |        |      |   |
| 工事名フリガナ   | デンノウエスパーサンプ     | デンノウエスパーサンプルコウジ   |               |        |      |   |
| 工事略称      | 電納ASPerサンプル工事   | 電納ASPerサンプル工事     |               |        |      |   |
| 工期        | 2024年4月1日~2025年 | 3月31日             |               |        |      |   |
| 発注者情報     |                 |                   |               |        |      |   |
| 発注者情報     | 国土交通省 〇〇地方整備    | 詞 ○○事務所           |               |        |      |   |
| 93公老信妃    |                 |                   |               |        |      |   |
| 受注者情報     | 株式会社建設総合サービ     | 2                 |               |        |      |   |
|           |                 |                   |               |        |      |   |
| 週用要 視 基 準 |                 |                   |               |        |      |   |
| 树品区分      | 工木              |                   |               |        |      |   |
|           | 国土交通省           |                   |               |        |      |   |

| <b>個人情報の取扱いについて</b><br>ご記載いただいた氏名・住所・電話番号等の個人情報および法人等の団体情報については、<br>弊社の <u>プライバシーポリシー</u> に従って適正な取扱いに努めてまいります。 |   |
|----------------------------------------------------------------------------------------------------|---|
| <b>契約約款について</b><br>お申込み手続きを完了するには <u>電納ASPerサービス契約約款</u> への同意が必要です。<br>□ 電納ASPerサービス契約約款 に同意する                 |   |
| 1つ前に戻る 申し込む                                                                                                    | - |

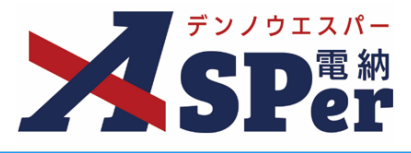

#### 6 申込完了

⇒ 申込完了後、設定した利用開始希望日に応じて以下の画面が表示されます。

#### ● 利用開始希望日を**申込日当日**とした場合

⇒ このまま初期設定へ進みます。

| 規案件申込 |                                                                                                    |                                 |                       |         | 閉    |
|-------|----------------------------------------------------------------------------------------------------|---------------------------------|-----------------------|---------|------|
| 案件情報  | 適用要領基準                                                                                                    | 請求情報                            | オプション                 | 入力内容確認  | 申込完了 |
|       | 申込内容を登録                                                                                                    | <b>新規案件の開設</b> が<br>済みのメールアドレス( | <b>が完了しました。</b><br>)へ | 送信しました。 |      |
|       | 申込内容の                                                                                                    | ダウンロード 🛓 🛛 このまま                 | を初期設定を進める             | 定の流れ    |      |
|       | へルプデスクに初期設定を依頼する場合<br>弊社ヘルプデスクでの初期設定をご希望の場合は、初期設定表に必要事項をご入力のうえ、申込時に発行された<br>「申込受付確認書」と併せて弊社ヘルプデスクまでご送信ください。<br>※なお、弊社での初期設定には数営業日程度お時間を頂戴いたします。予めご了承ください。<br>初期設定表のダウンロード ▲ |                                 |                       |         |      |

#### ● 利用開始希望日を申込日の翌日以降とした場合

⇒ 利用開始希望日にサイトが開設されるため、利用開始希望日をお待ちください。

| 案件情報     | 適用要領基準           | 請求情報       | オプション        | 入力内容確認 | 申込完了 |
|----------|------------------|------------|--------------|--------|------|
|          | 申込内容を<br>弊社の確認が5 |            |              |        |      |
|          |                  | 申込内容のダウンロー | ドま 初期設定の流れ と |        |      |
| <u> </u> |                  |            |              |        |      |

申込内容によっては利用開始希望日を申込日当日とした場合でも、申込日の翌日以降とした時の画面が 表示されることがあります。 この場合は弊社ヘルプデスクにて申込内容の確認を行っているためもうしばらくお待ちください。

(申込内容の確認には1~2営業日程度要することがあります)

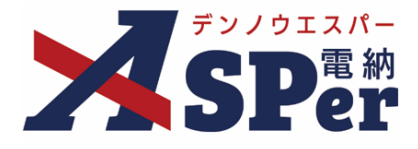

### ▶ 電納ASPerの初期設定について

 初期設定については弊社ヘルプデスクで代行することも可能ですが、弊社ヘルプデスクでの 初期設定をご希望の場合、設定に数営業日程度お時間を頂戴いたします。
 予めご了承ください。

### 初期設定の流れ

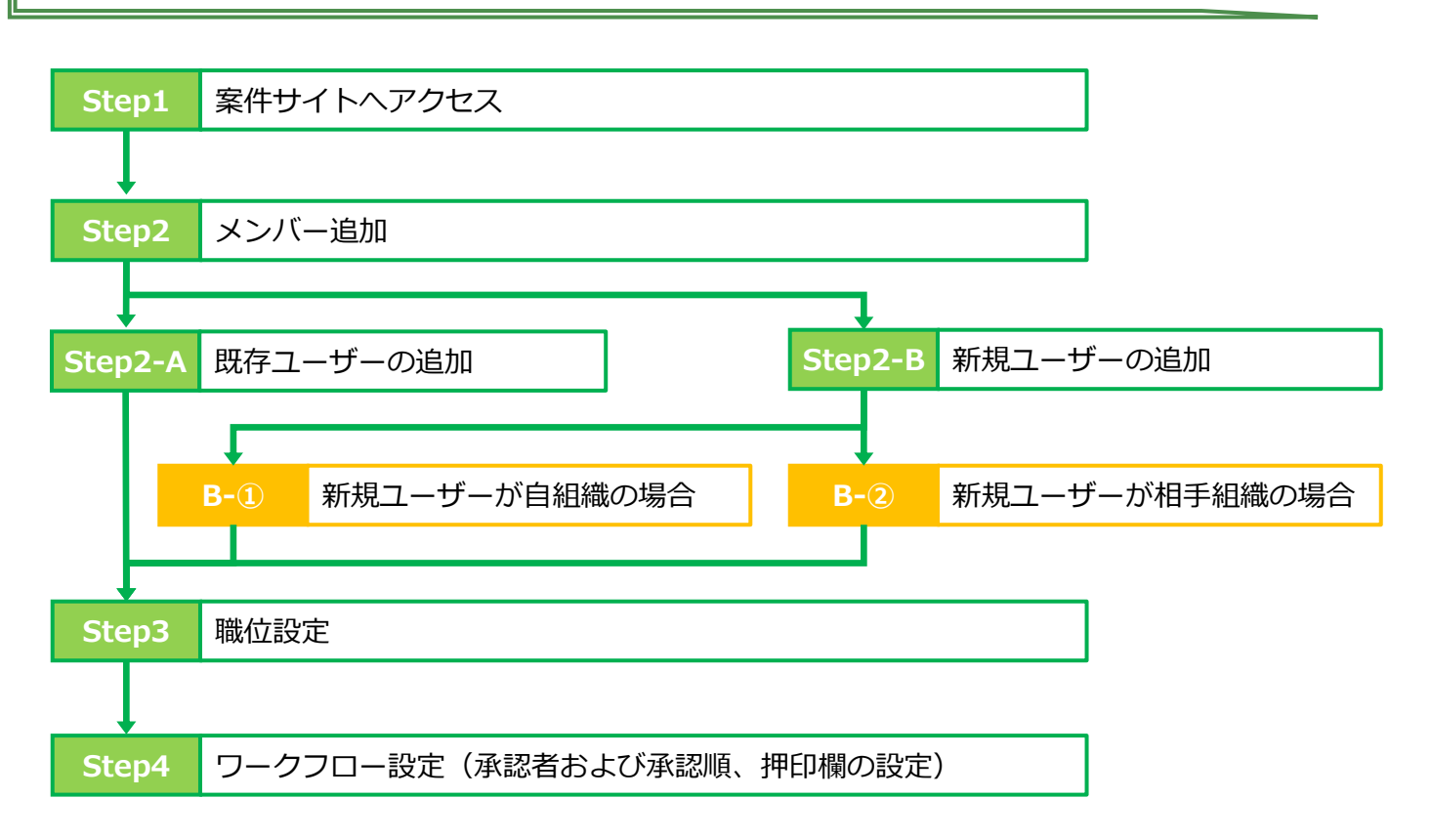

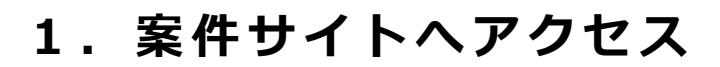

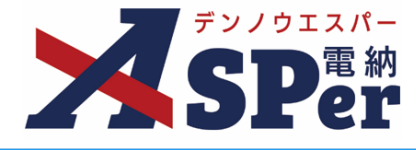

# Step1 案件サイトへアクセス

### 1 電納ASPerへログインし、対象の案件サイトへアクセスします。

⇒ 「案件サイト一覧」欄から初期設定を行う対象の案件名を選択します。

| ► <b>7</b> 7/9IX/-                                                                  |                  |                    |      |                   |                | 🚨 電納 太郎 さ                              | ±ん                             | 0                         | ٠  |
|-------------------------------------------------------------------------------------|------------------|--------------------|------|-------------------|----------------|----------------------------------------|--------------------------------|---------------------------|----|
| Home Home                                                                           |                  |                    | 新規案  | 件申込 📝             |                | <b>式会社</b><br>登 <b>総合サービス</b><br>ジはこちら | ■ お問い                          | い合わせフォー                   | -д |
| 4/1 (月) 4/2 (火)                                                                     | 4/3 ( <b>*</b> ) | 4/4 (木)            | 4/5  | (金)               | 4/6 (±)        | 4/7 (日)                                |                                | 《前週 夏週》<br><b> 善</b> 月間表示 |    |
| グループ共有サイト 0件<br>該当するグループ共有サイトはありません。<br>案件サイト一覧 1件 検索▼                              | 承認回答事項 0件        | 帳票名                | 承認 💂 | 発議日               | ■ 回答希望<br>タイトル | 裡日/予定日超過で<br>回行                        | で絞り込む <mark>え</mark><br>答希望日 🍣 | 系認可能な書類一覧<br>回答予定日 4      |    |
| 国土交通省 ○○地方整備局 ○○事務所<br><u>電納ASPerサンプル丁事</u><br>(管理番号:1697320)<br><u>~2025/03/31</u> | 書類変更申請 0件        |                    | 案件名  |                   |                | 変更                                     | 許可待ち                           | 変更可能                      |    |
| 成果品保管サービス<br>Safe Storage<br>Safe Storage とは?                                       | 新着 1件            | 案件/共有<br>電納ASPerサン | サイト名 | 種別<br>▼<br>新規案件申込 | 新規案件の開設が       | タイトル                                   |                                | 登録者<br>電納 太郎              |    |
| お申込みはこちら ><br>すでにご利用中の方 ログイン>                                                       | 0                |                    |      |                   |                |                                        |                                |                           |    |

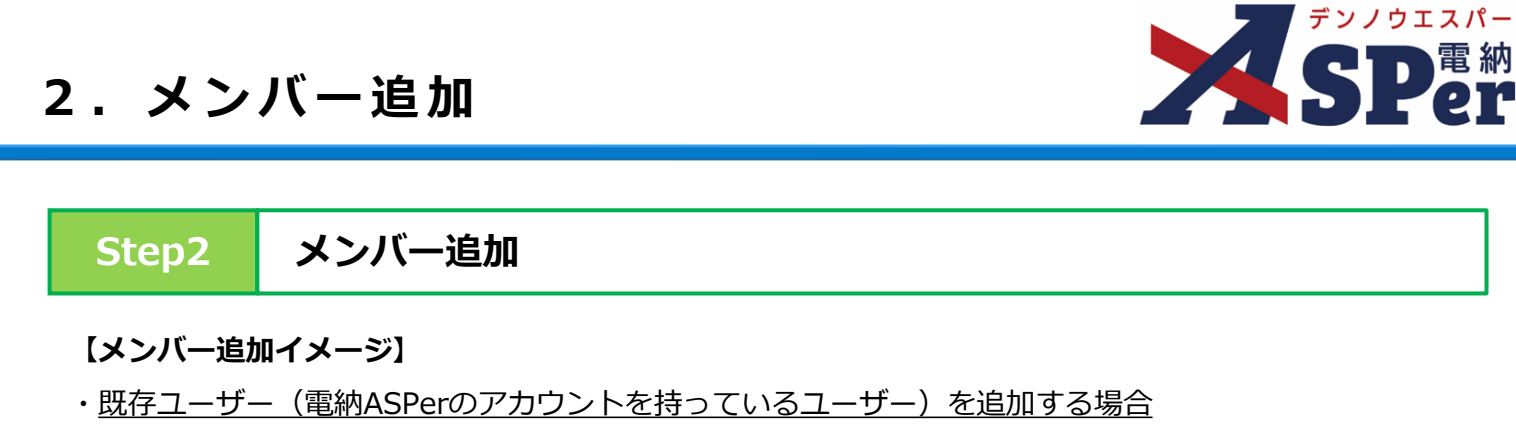

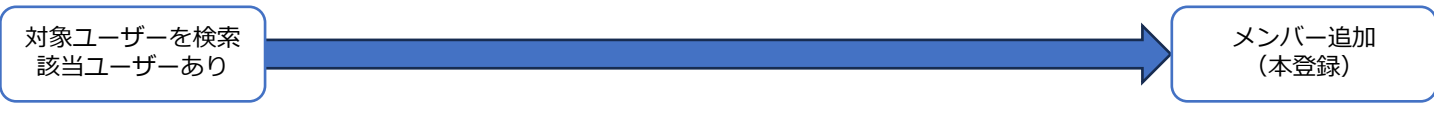

#### ・新規ユーザー(電納ASPerのアカウントを持っていないユーザー)を追加する場合

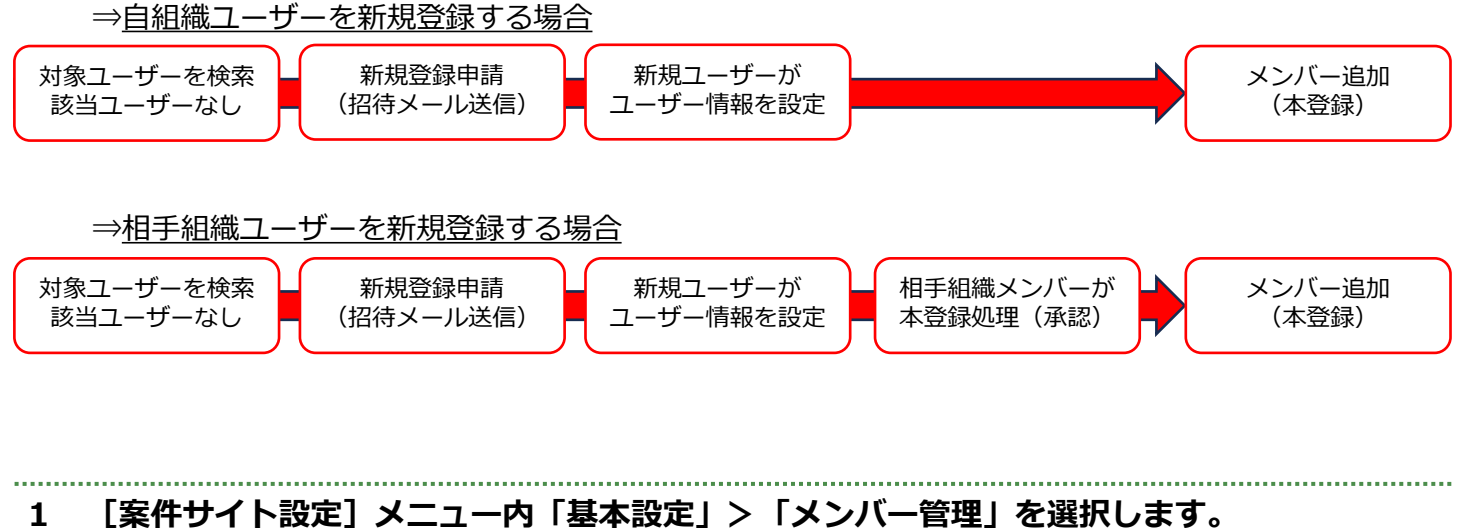

#### [案件サイト設定] メニュー内「基本設定」>「メンバー管理」を選択します。

#### ⇒ 今回の案件で利用する受発注者の案件担当者(メンバー)を登録します。

|                                   | □交通省 ○○地方整備      | 局…  電納ASPerサンフ | ル工事 🔻       |          |       | 🚨 電納 太郎 さ | 6 😧 🌩        |
|-----------------------------------|------------------|----------------|-------------|----------|-------|-----------|--------------|
| <b>SP</b> er                      | ■ 書類一覧<br>■ 電子納品 |                | ■ 書類登録・管理   | 🏙 スケジュール | а 揭示板 | ■ 成果品管理   | #チャットボット     |
|                                   |                  | 基本設定           | 職位・ワークフロー設定 |          |       |           | 管理番号:1697320 |
| 書類一覧                              |                  | 案件情報           | <br>職位設定    |          |       |           |              |
|                                   | 不可事物             | メンバー管理         | ワークフロー設定    |          |       |           |              |
| REA1                              | 台総書類             | メーリングリスト設定     | ワークフローー括編集  |          |       |           |              |
| 帳票種類 フォルダ分類                       | 検索条件             | 契約情報           | 代理承認設定      |          |       |           |              |
| ✓全て(0)                            | 承認 ?             | その他設定          |             | 書類No.    |       | (0/10     | )文字)         |
| <ul> <li></li></ul>               | 詳細検索表示           |                |             | 検索クリア    |       |           |              |
| 段階確認書(0)<br>材料確認願(0)<br>確認・立会願(0) | 該当する書類は          | ありません。         |             |          |       |           |              |

# 2-A. 既存ユーザーの追加

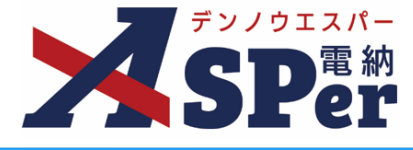

# Step2-A 既存ユーザーの追加

# 1 対象のユーザーを検索し、選択をクリックします。

| ユーザーを検索後、追加が<br>発注者のユーザーを新規(           | 対象のユーザーを選択し、登録ボタンをクリックするこ<br>作成した際、対象者が当案件サイトへログインするため                            | とで、案件にメンバーを追加できます。<br>に発注者のメンバーの承認が必要となります。 |
|----------------------------------------|-----------------------------------------------------------------------------------|---------------------------------------------|
| ユーザー検索                                 |                                                                                   | メンバー追加候補                                    |
| ◉氏名で検索 ○メールア                           | ドレスで検索                                                                            |                                             |
| 受発注者区分                                 | ● 発注者 ○ 受注者                                                                       |                                             |
| 氏名(あいまい検索)                             | 姓     名       監督<br>(2/8文字)     (0/7文字)                                           |                                             |
| 1) 追加するユー<br>追加したいユーザーが<br>選択<br>案件登録済 | 検索     クリア       ゲーを検索        さつからない場合は     こちら       氏名     ニックネーム       発 監督 太郎 | ③ メンバー追加候補として表示                             |
| )<br>追加するフー1                           | 「「「「「「」」を選択                                                                       |                                             |

### 2 [確認画面へ] ボタンをクリックします。

|             |                                                                                                    |                           | 確認画面へ |  |  |  |  |  |  |
|-------------|----------------------------------------------------------------------------------------------------|---------------------------|-------|--|--|--|--|--|--|
| <b>ポイ</b> : | <ul> <li>ユーザー検索について</li> <li>氏名での検索の他にメールアドレスでも検索できます。</li> <li>検索時は受発注者区分の選択間違いにご注意ください。</li> </ul> |                           |       |  |  |  |  |  |  |
|             |                                                                                                    | ユーザー検索                    |       |  |  |  |  |  |  |
|             |                                                                                                    | ○氏名で検索 ◉メールアドレスで          | ™検索   |  |  |  |  |  |  |
|             |                                                                                                    | 受発注者区分 ● 発注者 ○ 受注者        |       |  |  |  |  |  |  |
|             |                                                                                                    | メールアドレス(完全一致検索) (0/255文字) |       |  |  |  |  |  |  |
|             |                                                                                                    | (                         | 検索クリア |  |  |  |  |  |  |

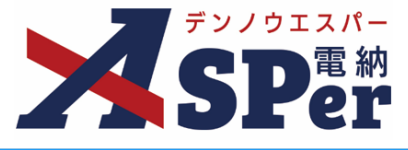

.....

.....

#### 3 [登録] ボタンをクリックします。

⇒ 追加されたメンバーと操作者に通知メールが送信されます。

| 登録メール通知                                                                                    | 閉じる |
|--------------------------------------------------------------------------------------------|-----|
| 対象                                                                                         |     |
| 登録ボタンをクリックすると以下のメンバーが登録されます。<br>登録されたメンバーと操作者に登録通知メールが送信されます。<br>発 監督 次郎                   |     |
| メール本文の追記事項                                                                                 |     |
| 登録通知メールの本文にコメントを追記することができます。<br>登録後、追記コメントはメンバー履歴のメール本文追記コメントとして残ります。<br>300文字以内で入力してください。 |     |
| (0/300文字)<br><u>メールブレビュー</u>                                                               |     |
| 登録                                                                                         |     |
|                                                                                            |     |

### ■ 送信されるメールについて

メール本文の追記事項欄でメール本文に300文字以内で追記コメントを残すことができます。

送信されるメールは登録メール通知画面のメールプレビューより参照ができます。

| 300文字以内で入力してください。     | J_11-71.12- | -                                                                                                    |   |
|-----------------------|-------------|----------------------------------------------------------------------------------------------------|---|
|                       |             | 1-                                                                                                    | R |
|                       | 配償先         | 監督 次郎                                                                                                    |   |
|                       | タイトル        | 【電納ASPer】電納ASPerサンプル工事に** **様が追加されました。                                                                                                    |   |
| (0/300サキ)<br>メールプレビュー | ★X          | このメールは電機ASPerから自動地構成されています。<br>電師 大部様によって以下の案件のメンバーに****様が追加されました。<br>工事な/業務名:電師ASPerサンブル工事<br>案件名 :電師ASPerサンブル工事<br>(管理局号:1697320)<br>発達者名:国上交通名 ○○地方整備局○○事務所<br>受注者名:受注者デモサイト |   |
| ·                     |             | 注意)本メールは自動送信メールです。返信はできません。<br>電納ASPerの操作方法などでご不明な点がございましたら、ヘルプデスクまでご連絡ください。                                                                                                    |   |
|                       |             | 株式会社建設総合サービス 電納ASPerヘルプデスク                                                                                                    |   |

# 2-B. 新規ユーザーの追加

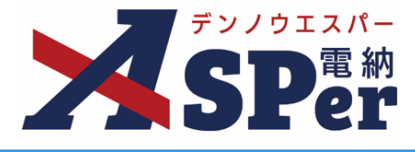

# Step2-B 新規ユーザーの追加

### B-① 新規ユーザーが自組織の場合

1 対象ユーザーを検索しても見つからない場合は、「追加したいユーザーが見つからない」 または [ユーザー新規登録申請] ボタンをクリックします。

| ユーザー検索           |                                | ユーザー検索          |                                                                         |
|------------------|--------------------------------|-----------------|-------------------------------------------------------------------------|
| ◉氏名で検索 ○メールアドレスで | 検索                             | ●氏名で検索 ○メールアドレス | で検索                                                                     |
| 受発注者区分           | ○発注者 ◉受注者                      | 受発注者区分          | ○ 発注者 ◉ 受注者                                                             |
| 氏名(あいまい検索)       | 姓名     現代     (0/7文字)          | 氏名(あいまい検索)      | 姓名         次郎           現代         次郎           (2/8文字)         (2/7文字) |
| 追加したいユーザーが見つからが  | 検索 クリア ない場合は <u>こちら</u>        |                 | 検索クリア                                                                   |
| 選択<br>選択 受現代 7   | 氏名         ニックネーム           太郎 | 指定された条件         | キのユーザーが見つかりませんでした。<br>ユーザー新規登録申請                                        |

2 新規登録するユーザーの情報を入力し、[申請]ボタンをクリックします。

| ユーザー新規登録申請フォー                      | ۵                                            | 閉じる |
|------------------------------------|----------------------------------------------|-----|
| ※赤字は必須項目です。                        |                                              |     |
| 案件                                 |                                              |     |
| 案件名                                | 電納ASPerサンプル工事(管理番号:1697320)                  |     |
| 新規登録するユーザー                         |                                              |     |
| 受発注者区分                             | ○発注者(国土交通省 ○○地方整備局○○事務所) ◉受注者(受注者デモサイト)      |     |
| 氏名                                 | 姓名     名       現代     (2/8文字) 次郎     (2/7文字) |     |
| メールアドレス                            | office@wingbeat.net (19/255文字)               |     |
| 登録申請者                              |                                              |     |
| 組織名                                | 受注者デモサイト                                     |     |
| 氏名                                 | 電納 太郎                                        |     |
| フォームの送信後、追加したユー<br>本人確認の手続きが完了すると、 | ザーに本人確認メールが届きます。<br>申請者に受付完了メールが届きます。        |     |
|                                    | 申請                                           |     |

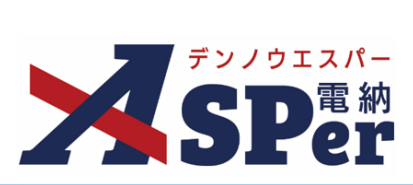

| ユーザー新規登録             | 申請フォーム                                               |                         | B                   |
|----------------------|------------------------------------------------------|-------------------------|---------------------|
| ※赤字は必須項目です           | o                                                    |                         |                     |
| 案件                   | 雷纳ASPer++ンプル.T東 (管理悉号                                | • 1697320)              |                     |
| *****                |                                                      | . 10773207              |                     |
| 新規登録するユー             |                                                      |                         |                     |
| <b>交弗注目区</b> 刀<br>氏名 | 0 完注者(国工交通省 0 0 地方登録)       姓       現代       (2/8文字) | 順○○事務所) ● 文注省(文注者)<br>名 | FT11)               |
| メールアドレス              | office@wingbeat.net                                  |                         | (19/255文字)          |
| 箱似する登録落み             | コーザーが尽つかりました。該火老でありば                                 | 発力してください                |                     |
| 現内する豆球用の             | ビター ビング ビング ビング ビング ビング ビング ビング ビング ビング ビング          | ニックマーム                  | マールアドレフ             |
| 選択                   | 現代太郎                                                 | _974 A                  | office@wingbeat.net |
|                      |                                                      |                         |                     |
| 登録申請者                |                                                      |                         |                     |
|                      | 受注者デモサイト                                             |                         |                     |
| 組織名                  |                                                      |                         |                     |

.....

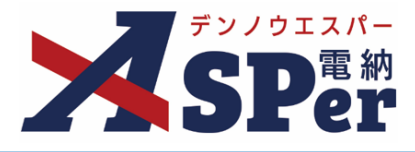

.....

.....

- 3 新規ユーザー宛に招待メールが送信されるため、
- 新規ユーザーはユーザー情報設定後、[登録]ボタンをクリックします。
- ⇒ 新規ユーザーが操作を行う必要があります。

ユーザー情報設定完了後に該当案件の正式メンバーとして登録されます。

|         | 【電納ASPer】電納ASPerサンプル工事のメンバーとして、電納ASPerに招待されました。                                                                     |  |  |  |  |
|---------|----------------------------------------------------------------------------------------------------|--|--|--|--|
|         | 現代 次郎 様                                                                                                    |  |  |  |  |
|         | 以下の案件のメンバーとして、電納ASPerに招待されました。<br>・招待者 : 受注者デモサイト<br>電納 太郎                                                          |  |  |  |  |
| 切法之一正例, | ・工事名/葉孫名 :電积ASPerサンフル工事<br>過去に電納ASPerをご利用いただいたことがある方は、登録前にヘルプデスクまでご連絡ください。                                          |  |  |  |  |
|         | < ユーザー情報登録URL ><br>以下のURLよりユーザー情報の登録を行ってください。<br>https://kmd.d-asper.ip/ASPer3/xxxxxxxxxxxxxxxxxxxxxxxxxxxxxxxxxxxx |  |  |  |  |
|         | ユーザー情報登録後、ご案内メールが送付されます。                                                                                            |  |  |  |  |
|         | 注意)本メールは目動送信メール じゅ。返信は Cさません。<br>電納ASPerの損作方法などでご不明な点がございましたら、ヘルプデスクまでご連絡ください。                                      |  |  |  |  |
|         | 株式会社建設総合サービス 電納ASPerヘルプデスク<br>MAIL : office@wingbeat.net                                                            |  |  |  |  |

|                              | デンノウェスパー<br>SPer                 |                  |
|------------------------------|----------------------------------|------------------|
| 過去に電納ASPerをご系<br>※赤字は必須項目です。 | 川用いただいたことがある方は、登録前にヘルプデスクまでご連    | 絡ください。           |
| 会社名                          | 受注者デモサイト                         |                  |
| メールアドレス                      | office@wingbeat.net              |                  |
| 氏名                           | 姓 名<br>現代 (2/8文字) 次郎 (2/7文字)     |                  |
| ログインID                       | office@wingbeat.net<br>(スペースを除く) | (19/255文字) 半角英数字 |
| パスワード                        | (スペースを除く)                        | ● 6文字以上の半角英数字    |
| パスワード(確認用)                   | (スペースを除く)                        | ● 6文字以上の半角英数字    |
|                              | 登録                               |                  |

# 2-B. 新規ユーザーの追加

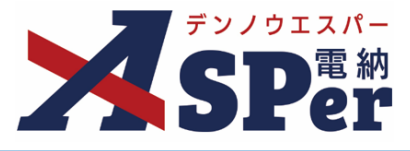

### **B-**2

新規ユーザーが相手組織の場合

1 対象ユーザーを検索しても見つからない場合は、[追加したいユーザーが見つからない] または [ユーザー新規登録申請] ボタンをクリックします。

| ユーザー検索           |                    |              | ユーザー検索         |                                                    |
|------------------|--------------------|--------------|----------------|----------------------------------------------------|
| ●氏名で検索 ○メールアドレスで | ご検索                |              | ●氏名で検索 ○メールアドレ | えで検索                                               |
| 受発注者区分           | ◎ 発注者 ○ 受注者        |              | 受発注者区分         | ◎ 発注者 ○ 受注者                                        |
| 氏名(あいまい検索)       | 姓<br>監督<br>(2/8文字) | 名<br>(0/7文字) | 氏名(あいまい検索)     | 姓名     名       監督     三郎       (2/8文字)     (2/7文字) |
|                  | 検索クリア              |              |                | 検索         クリア                                     |
| 追加したいユーザーが見つから   | ない場合は <u>こちら</u>   |              |                |                                                    |
| 選択               | 氏名                 | ニックネーム       | 指定された          | 条件のユーザーが見つかりませんでした。                                |
| 案件登録済 発監督        | 太郎                 |              | 10/2211/2      |                                                    |
| 案件登録済 発監督        | 次郎                 |              |                | ユーザー新規登録申請                                         |
|                  |                    |              |                |                                                    |

### 2 新規登録するユーザーの情報を入力し、 [申請] ボタンをクリックします。

| ユーザー新規登録申請フ                | オーム                                         | 閉じる |
|----------------------------|---------------------------------------------|-----|
| ※赤字は必須項目です。                |                                             |     |
| 案件                         |                                             |     |
| 案件名                        | 電納ASPerサンプル工事(管理番号:1697320)                 |     |
| 新規登録するユーザー                 |                                             |     |
| 受発注者区分                     | ◉ 発注者(国土交通省 ○○地方整備局○○事務所) ○ 受注者(受注者デモサイト)   |     |
| 氏名                         | 姓 名<br>監督 (2/8文字) 三郎 (2/7文字)                |     |
| メールアドレス                    | office@wingbeat.net (19/255文字)              |     |
| 登録申請者                      |                                             |     |
| 組織名                        | 国土交通省 ○○地方整備局○○事務所                          |     |
| 氏名                         | 監督 太郎                                       |     |
| フォームの送信後、追加した本人確認の手続きが完了する | ミユーザーに本人確認メールが届きます。<br>ると、申請者に受付完了メールが届きます。 |     |
|                            | 申請                                          |     |

.....

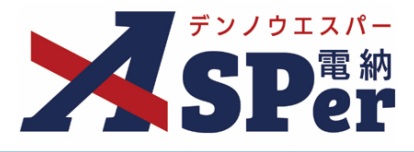

.....

- 3 新規ユーザー宛に招待メールが送信されるため、 新規ユーザーはユーザー情報設定後、[登録]ボタンをクリックします。
- ⇒ 新規ユーザーが操作を行う必要があります。
  - ユーザー情報設定完了後に該当案件の仮登録メンバーとして登録されます。

|          | 【電納ASPer】電納ASPerサンプル工事のメンバーとして、電納ASPerに招待されました。                                                                            |
|----------|----------------------------------------------------------------------------------------------------|
|          | 監督 三郎 様                                                                                                    |
|          | 以下の案件のメンバーとして、電納ASPerに招待されました。<br>・招待者 : 国土交通省 OO地方整備局OO事務所<br>監督 太郎<br>・工事名/業務名 : 電納ASPerサンプル工事                           |
| 辺待メール例・  | 過去に電納ASPerをご利用いただいたことがある方は、登録前にヘルプデスクまでご連絡ください。                                                                            |
| 指守メール1例. | < ユーザー情報登録URL ><br>以下のURLよりユーザー情報の登録を行ってください。<br><u>https://kmd.d-asper.jp/ASPer3/xxxxxxxxxxxxxxxxxxxxxxxxxxxxxxxxxxxx</u> |
|          | 注意)本メールは自動送信メールです。返信はできません。<br>電納ASPerの操作方法などでご不明な点がございましたら、ヘルプデスクまでご連絡ください。                                               |
|          | 株式会社建設総合サービス 電納ASPerヘルプデスク<br>MAIL : office@wingbeat.net                                                                   |

|                       | デッノウェスパー<br>SPer<br>SPer                          |
|-----------------------|---------------------------------------------------|
| 過去に電納ASPerをご          | 利用いただいたことがある方は、登録前にヘルプデスクまでご連絡ください。               |
| ※赤字は必須項目です。<br>ユーザー情報 |                                                   |
| 事務所                   | 国土交通省 ○○地方整備局○○事務所                                |
| メールアドレス               | office@wingbeat.net                               |
| 氏名                    | 姓名     名       監督     (2/8文字)   (2/7文字)           |
| ログインID                | office@wingbeat.net (19/255文字) 半角英数字<br>(スペースを除く) |
| パスワード                 | ● 6文字以上の半角<br>英数字(スペースを除く)                        |
| パスワード(確認用)            | ● 6文字以上の半角<br>英数字(スペースを除く)                        |
|                       | 登録                                                |

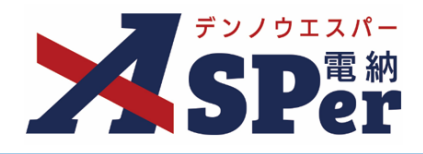

- 4 新規ユーザーと同一組織のメンバーが [メンバー管理] > [メンバー確認・除外]画面より 誤りがないか確認の上、[本登録]ボタンをクリックします。
  - ⇒ 新規ユーザーと同一組織のメンバーが操作を行う必要があります。

本登録処理後に新規ユーザーが該当案件の正式メンバーとして登録されます。

案件に追加するメンバーではない場合は、[除外]ボタンをクリックしてください。

| メンバー管理     | ]           |        |    |       |                  |    |
|------------|-------------|--------|----|-------|------------------|----|
| メンバー追加メンバー | 確認・除外メンバー履歴 |        |    |       |                  |    |
| 発注者一覧      |             |        |    |       |                  |    |
| 状態         | 氏名          | ニックネーム | 職位 | 役割    | 登録日時             | 除外 |
| ● 本登録      | 発監督 三郎      |        |    |       | 2026/04/01 12:00 | 除外 |
| ~          | 発監督太郎       |        |    |       | 2026/04/01 12:00 | 除外 |
| ~          | 発 監督 次郎     |        |    |       | 2026/04/01 12:00 | 除外 |
|            |             |        |    |       |                  |    |
| 受注者一覧      |             |        |    |       |                  |    |
| 状態         | 氏名          | ニックネーム | 職位 | 役割    | 登録日時             | 除外 |
| ~          | 受現代太郎       |        |    |       | 2026/04/01 12:00 | 除外 |
| ~          | 受現代次郎       |        |    |       | 2026/04/01 12:00 | 除外 |
| ~          | 受 電納 太郎     |        |    | 契約担当者 | 2026/04/01 12:00 | 除外 |

# ポイント

#### ■ 新規ユーザーの追加における本登録処理について

電納ASPerのアカウントを持っていない相手組織ユーザーを案件サイト内から新規登録を行う場合に 新規ユーザーと同一組織メンバーが本登録処理をする必要があります。

| 申請者 | 新規ユーザー | 本登録処理の要否         |
|-----|--------|------------------|
| 受注者 | 受注者    | 不要               |
| 受注者 | 発注者    | 発注者の<br>本登録処理が必要 |
| 発注者 | 受注者    | 受注者の<br>本登録処理が必要 |
| 発注者 | 発注者    | 不要               |

# 2-B. 新規ユーザーの追加

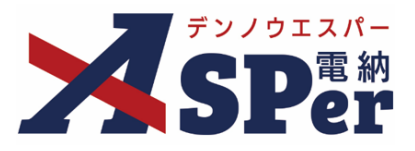

#### ■ 職位設定・ワークフロー設定について

職位設定やワークフロー設定に設定することができるメンバーは本登録済のメンバーとなります。 新規登録申請(パスワード未設定)や仮登録のメンバーは設定することができません。

#### ■ メンバー確認・除外について

メンバー管理画面のメンバー確認・除外タブより操作することができます。 除外する場合は、除外ボタンをクリックすることで該当ユーザーを案件から除外することができます。 メンバー追加時と同様に除外されたメンバーと操作者にメール通知されます。

#### ※受注者の契約担当者は除外することができません。

契約担当者は契約情報画面より変更することができます。

| _                               |                                                       |               |    |       |                                                                                       |                             |
|---------------------------------|-------------------------------------------------------|---------------|----|-------|---------------------------------------------------------------------------------------|-----------------------------|
| メンバー追加メン                        | パー確認・除外 メンバー履歴                                        |               |    |       |                                                                                       |                             |
| 注者一覧                            |                                                       |               |    |       |                                                                                       |                             |
| 状態                              | 氏名                                                    | ニックネーム        | 職位 | 役割    | 登録日時                                                                                  | 除外                          |
| ~                               | 受 電納 太郎                                               |               |    | 契約担当者 | 2025/02/13 09:49                                                                      | 除外                          |
|                                 |                                                       |               |    |       |                                                                                       |                             |
|                                 |                                                       |               |    |       |                                                                                       |                             |
| 注者一覧                            |                                                       |               |    |       |                                                                                       |                             |
| 注者一覧<br><mark>状態</mark>         | 氏名                                                    | ニックネーム        | 職位 | 役割    | 登録日時                                                                                  | 除外                          |
| 注者一覧<br><u>状態</u><br>✔          | <b>氏名</b><br>冠総括 太郎                                   | ニックネーム        | 職位 | 役割    | 登録日時           2025/02/13 09:49                                                       | 除外                          |
| 注者一覧<br><mark>状態</mark><br>✓    | 氏名           預総括 太郎           預主任 太郎                  | ニックネーム        | 職位 | 役割    | 登録日時           2025/02/13 09:49           2025/02/13 09:49                            | <b>除外</b><br>除外<br>除外       |
| 注者一覧<br><del>状態</del><br>✓<br>✓ | 氏名           第総括 太郎           第主任 太郎           第主任 太郎 | <u>ニックネーム</u> | 職位 | 役割    | 受録日時           2025/02/13 09:49           2025/02/13 09:49           2025/02/13 09:49 | <b>除外</b><br>除外<br>除外<br>除外 |

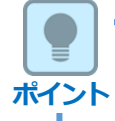

注意

ポイント

#### メンバー履歴について

メンバー管理画面のメンバー履歴よりメンバー追加・除外履歴を確認することができます。 [対象者]ボタンをクリックするとその操作で追加・除外した対象メンバーが表示されます。

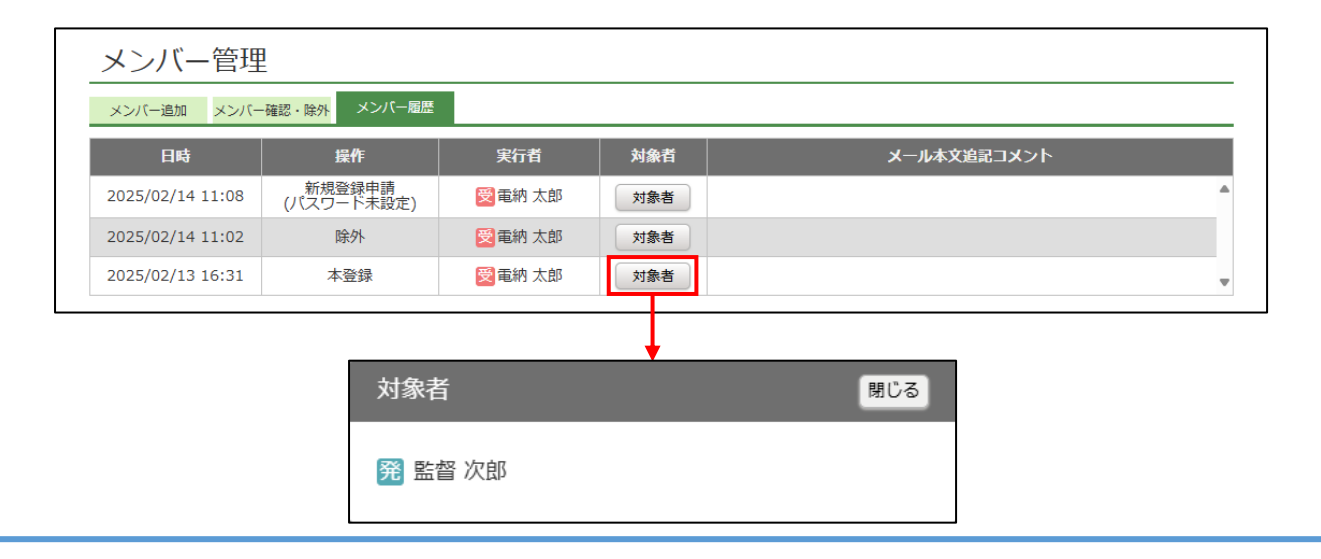

# 3. 職位設定

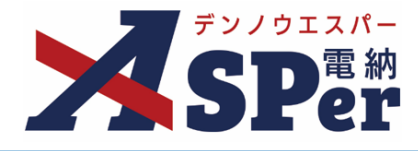

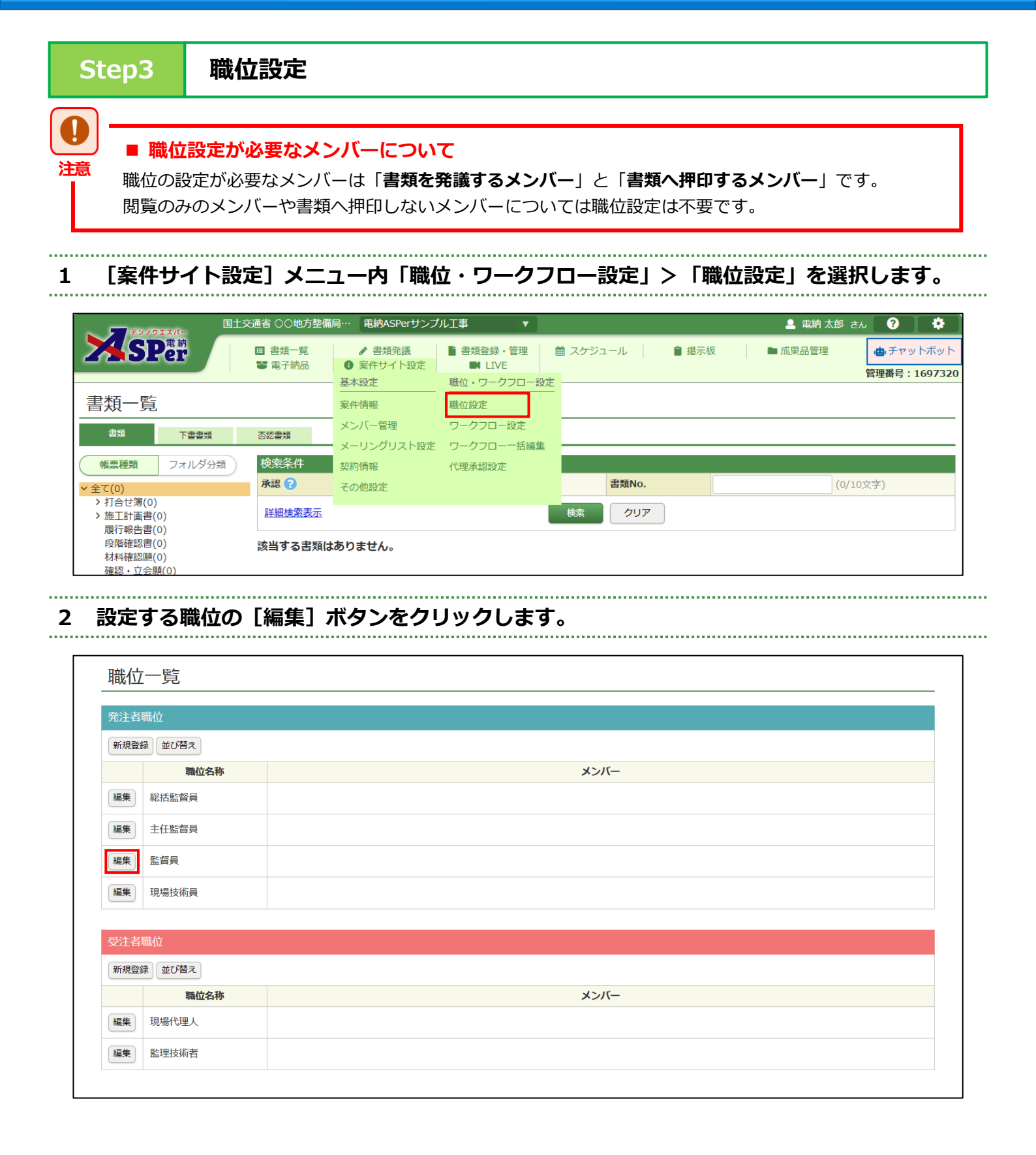

.....

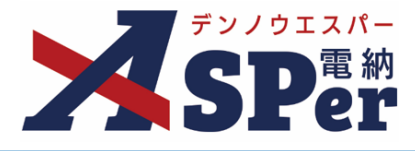

.....

.....

.....

# 3 対象の職位を設定するメンバーを選択し、職位担当者へ追加します。

⇒ 1つの職位に複数人のメンバーを設定できます。

| 職位登録                                                                |                  | 《一覧へ                                         |
|---------------------------------------------------------------------|------------------|----------------------------------------------|
| 職位名称                                                                |                  |                                              |
| 名称                                                                  | 監督員              | (3/127文字)                                    |
| 職位担当者                                                               |                  |                                              |
|                                                                     | メンバー一覧           | 職位担当者                                        |
| ユーザー名で絞り込ま<br>(発)総括                                                 | 対象のメンバーをクリック(選択) | <ul> <li>(発)監督太郎</li> <li>(発)監督次郎</li> </ul> |
| <ul> <li>(発) 主任 太郎</li> <li>(発) 監督 太郎</li> <li>(発) 監督 次郎</li> </ul> |                  | ③ 対象の職位担当者として表示                              |
|                                                                     |                  |                                              |
|                                                                     |                  | •                                            |
| 職位担当者に追加 →                                                          |                  | ドラッグ&ドロップ、または「上へ」「下へ」ボタンで順番を入れ替えます。          |
| ② [職位担                                                              | 当者に追加] ボタンをクリック  |                                              |
|                                                                     | 変更               | 削除                                           |
|                                                                     |                  |                                              |

# 4 [変更] ボタンをクリックし、設定を完了します。

| 職位担当者に追加 → | <ul> <li>ドラッグ&amp;ドロップ、または「上へ」「下へ」ボタンで順番を入れ替えます。</li> <li>前ボタンで削除します。</li> </ul> | Ŧ |
|------------|----------------------------------------------------------------------------------|---|
|            | 変更削除                                                                             |   |

.....

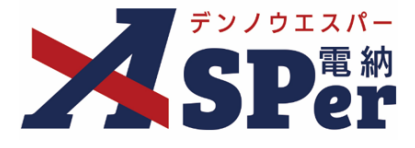

ポイント

### ■ 職位の新設

職位の一覧に該当の職位が登録されておらず、新たに職位を登録する場合は受発注者職位それぞれの [新規登録] ボタンをクリックして登録を行ってください。

| 発注者職位     |      |  |
|-----------|------|--|
| 新規登録 並び替え |      |  |
| 職位名称      | メンバー |  |
| 編集 総括監督員  |      |  |
| 編集 主任監督員  |      |  |
| 編集 監督員    |      |  |
| 編集 現場技術員  |      |  |
|           |      |  |
| 受注者職位     |      |  |
| 新現登録 並び替え |      |  |
| 職位名称      | メンバー |  |
| 編集 現場代理人  |      |  |
| 編集 監理技術者  |      |  |

ポイント

#### ■ 職位の兼任

現場代理人と監理技術者(主任技術者)を兼任するときなどは、該当のメンバーをそれぞれの職位に 設定します。

| 新規登 | 録並び替え |       |      |  |
|-----|-------|-------|------|--|
|     | 職位名称  |       | メンバー |  |
| 編集  | 現場代理人 | 電納 太郎 |      |  |
| 編集  | 監理技術者 | 電納 太郎 |      |  |

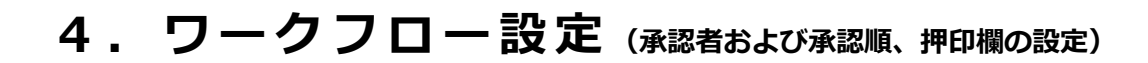

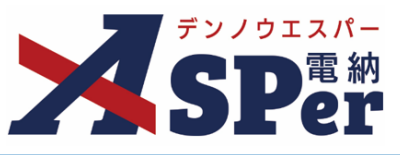

### Step4

.....

## ワークフロー設定(承認者および承認順、押印欄の設定)

# 1 [案件サイト設定]メニュー内「職位・ワークフロー設定」>「ワークフロー設定」を選択します。

⇒ 承認するメンバーやその承認順、押印欄を「ワークフロー設定」として登録します。

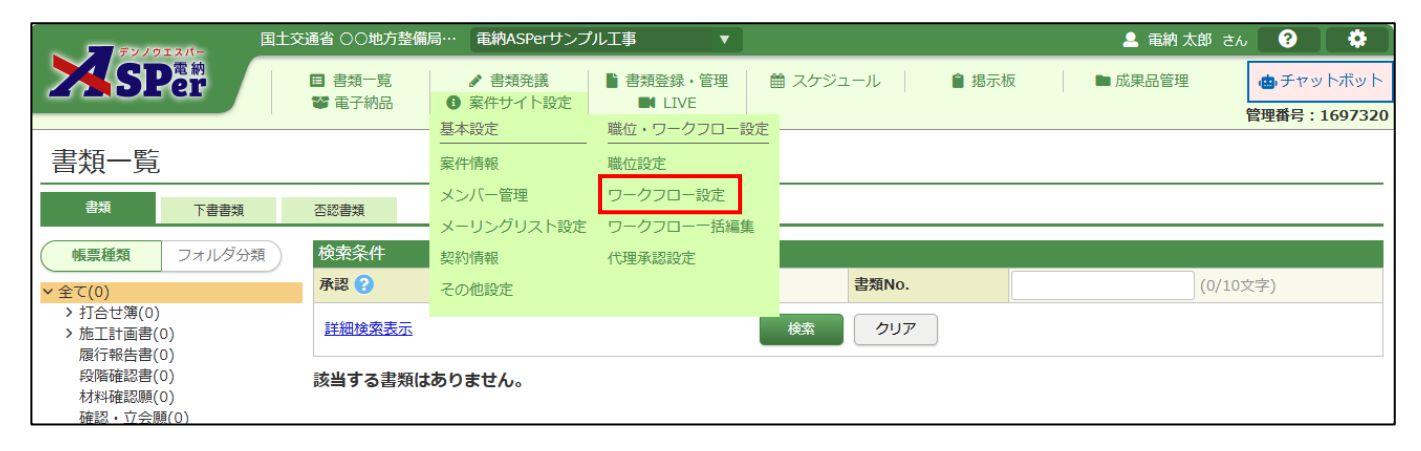

### 2 編集するグループの [編集] ボタンをクリックし、グループの設定画面を表示します。

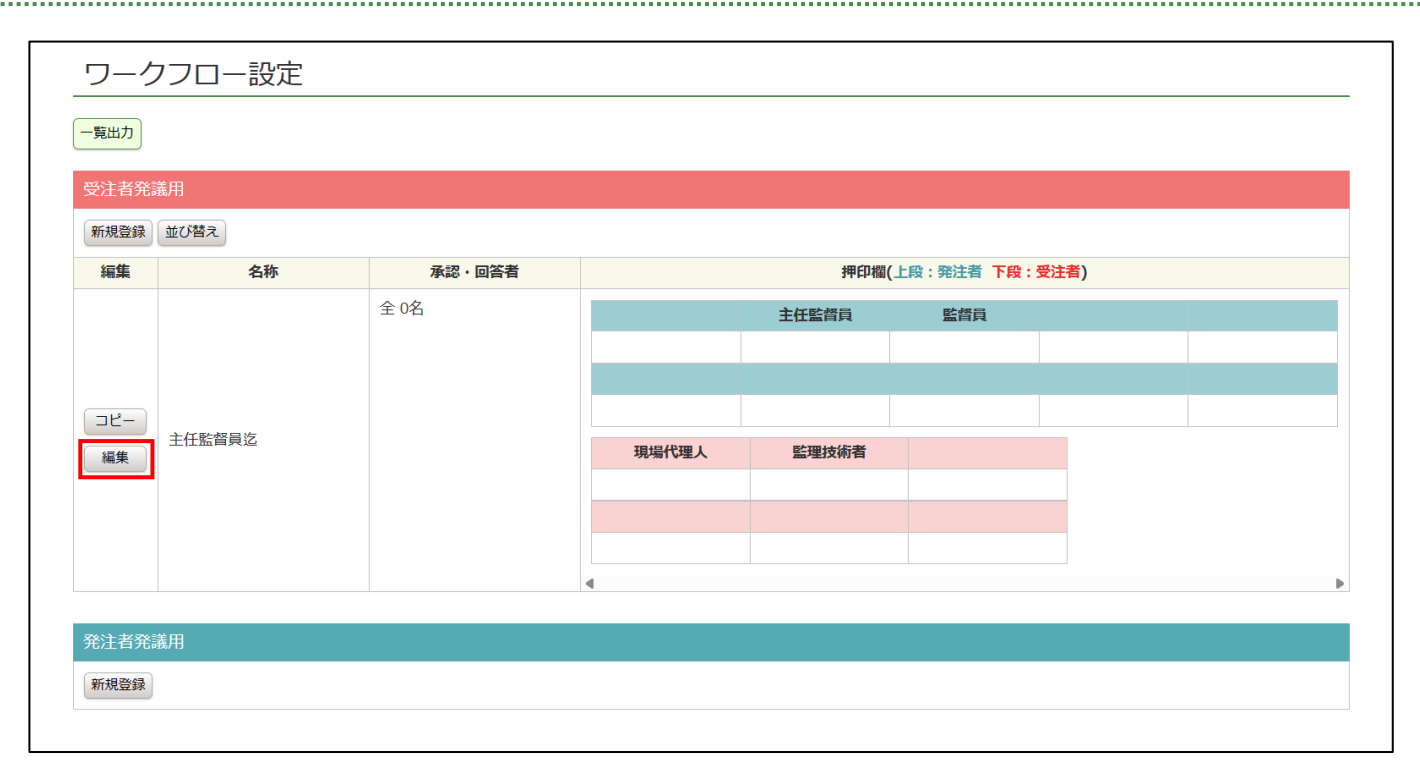

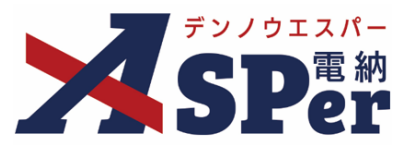

#### 3 「ワークフロー名」欄で当ワークフロー設定の名称や発議区分を必要に応じ変更します。

⇒ 発議区分は発注者が発議する際に使用する場合は「発注者」、受注者が発議する際に使用する場合は 「受注者」を選択します。

| ワークフロ      | リークフロー編集    |          |  |  |  |  |
|------------|-------------|----------|--|--|--|--|
| ※赤字は必須項目です | ۲,          |          |  |  |  |  |
| ワークノロー名    |             |          |  |  |  |  |
| 名称         | 主任監督員迄      | (6/25文字) |  |  |  |  |
| 発議区分       | ○ 発注者 ⑧ 受注者 |          |  |  |  |  |

#### 4 「ワークフロー設定」欄で承認者および承認順を設定します。

⇒ 承認は「承認・回答者」欄の上に表示されている方から下に表示されているメンバーの順に進みます。
書類を発議した後の順番のため、「承認・回答者」の先頭に発議者を含める必要はありません。

.....

|                                                                                                    | 承認・回答者                                                                      |
|----------------------------------------------------------------------------------------------------|-----------------------------------------------------------------------------|
| ユーザ     ① 対象のメンバーをクリック(選択)       (発)[総括監督員]総括     (第)[主任監督員]主任太郎       (第)[注任監督員]主任太郎     (第)[注任監督員]主任太郎 | 下位     (発)[監督員]監督太郎       (発)[主任監督員]主任太郎                                    |
| (元) [兩員号] 而目 八山<br>(受) [現場代理人] 電納 太郎                                                                     | <ul> <li>③ 承認・回答者として表示</li> <li>↓</li> <li>下へ</li> </ul>                    |
| 承認・回答者に追加                                                                                                | 上位<br>承認回答者を繰り返し<br>ドラッグ&ドロップ、または「上へ」「下へ」ボタンで順番を入れ替えます。<br>高 ポタンで順番を入れ替えます。 |

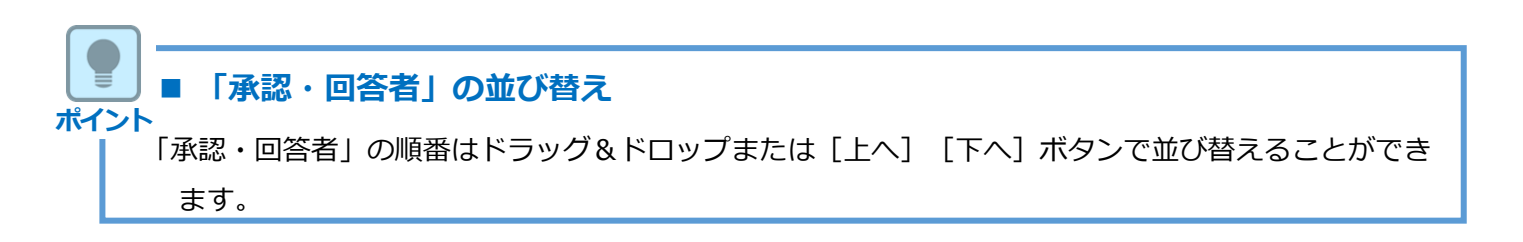

.....

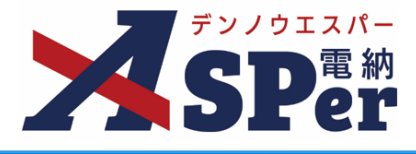

.....

.....

----

#### 5 「押印欄」欄で発議書類の鑑に表示される押印欄を設定します。

⇒ 上段は初期設定編Step2で設定した職位名称が表示され、下段は設定中の職位が設定されている

メンバーが表示されます。

#### ※登録されていない職位や職位が設定されていないメンバーは選択できません。

| 押印欄     |                                                                                                    |
|---------|----------------------------------------------------------------------------------------------------|
| 発注者押印欄数 | 標準                                                                                                    |
| 発注者押印欄  | 上段:職位、下段:担当者         職位を選択後、担当者を選択してください                                                                                                    |
| 受注者押印欄  | 現場代理人        監理技術者          電納 太郎            「            「            「            「            「            「            「            」                                                                                                    |
|         |                                                                                                    |
| 表示      | →<br>主任監督員 監督員<br>主任監督員 監督員<br>電話<br>音<br>音<br>部<br>一<br>電<br>第<br>一<br>電<br>数<br>一<br>電<br>支<br>新<br>一<br>電<br>支<br>新<br>一<br>電<br>支<br>新<br>一<br>電<br>支<br>新<br>一<br>電<br>支<br>新<br>一<br>電<br>支<br>新<br>一<br>電<br>支<br>新<br>二<br>二<br>二<br>二<br>二<br>二<br>二<br>二<br>二<br>二<br>二<br>二<br>二 |

#### 4 [変更]または [登録] ボタンをクリックし、登録を完了します。

| 受注者押印欄 |      |  |
|--------|------|--|
|        | 変更削除 |  |

ポイント

ポイント

ポイント

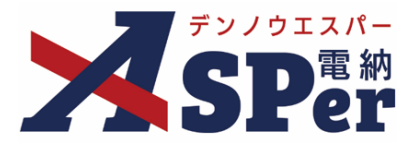

### ■ グループのコピー

既に登録されているグループの内容を引用したうえで一部を編集し、新たに登録することができます。 作業の際は引用するグループの「コピー」をクリックし、設定を行います。

| 新規登録 並び | 替え   |                          |       |       |            |      |  |
|---------|------|--------------------------|-------|-------|------------|------|--|
| 編集      | 名称   | 承認・回答者                   |       | 押印欄(  | 上段:発注者 下段: | 受注者) |  |
|         |      | 全 2名                     |       | 主任監督員 | 監督員        |      |  |
|         |      | 1: 発 監督 太郎<br>2: 発 主任 太郎 |       | 主任 太郎 | 監督 太郎      |      |  |
|         |      |                          |       |       |            |      |  |
|         |      |                          |       |       |            |      |  |
| (編集) 主任 | 監督員迄 |                          | 現場代理人 | 監理技術者 |            |      |  |
|         |      |                          | 電納 太郎 | 電納 太郎 |            |      |  |
|         |      |                          |       |       |            |      |  |
|         |      |                          |       |       |            |      |  |

### ■ グループの新規作成

承認グループを新たに作成するときは [新規登録] ボタンをクリックし、設定を行います。

| f 規登録               | 並び替え |                          |                              |       |       |  |  |   |
|---------------------|------|--------------------------|------------------------------|-------|-------|--|--|---|
| 編集                  | 名称   | 承認・回答者                   | <b>押印欄(上</b> 段: 発注者 下段: 受注者) |       |       |  |  |   |
|                     |      | 全 2名                     |                              | 主任監督員 | 監督員   |  |  |   |
|                     |      | 1: 発 監督 太郎<br>2: 発 主任 太郎 |                              | 主任 太郎 | 監督 太郎 |  |  |   |
| コピー<br>主任監督員迄<br>編集 |      |                          |                              |       |       |  |  |   |
|                     |      |                          |                              |       |       |  |  |   |
|                     |      |                          | 現場代理人                        | 監理技術者 |       |  |  |   |
|                     |      |                          | 電納 太郎                        | 電納 太郎 |       |  |  |   |
|                     |      |                          |                              |       |       |  |  |   |
|                     |      |                          |                              |       |       |  |  |   |
|                     |      |                          | 4                            |       |       |  |  | Þ |

### ■ 押印枠の拡張

新規登録およびコピー時に限り、押印枠を拡張することができます。 押印欄を拡張することで発注者11列受注者3列や発注者9列受注者5列になります。

| 甲印櫃数   | 発注者939受注者5月 *                                                                                                    |
|--------|----------------------------------------------------------------------------------------------------|
| 発注費押印欄 | Ast 時の: 7年: 18時     Ele 7年: 18時     Ele 74: 18時     Ele 74: 18     Ele 74: 18     Ele 74: 1 |
| 受注着押印棚 |                                                                                                    |

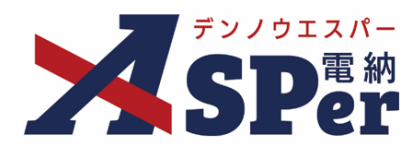

# 標準操作マニュアル

【新規案件申込~初期設定編】

【お問い合わせ先】

株式会社建設総合サービス(電納ASPerヘルプデスク)

☎: 0120-948-384 / 06-6543-2841

 $\boxtimes : \underline{office@wingbeat.net}$